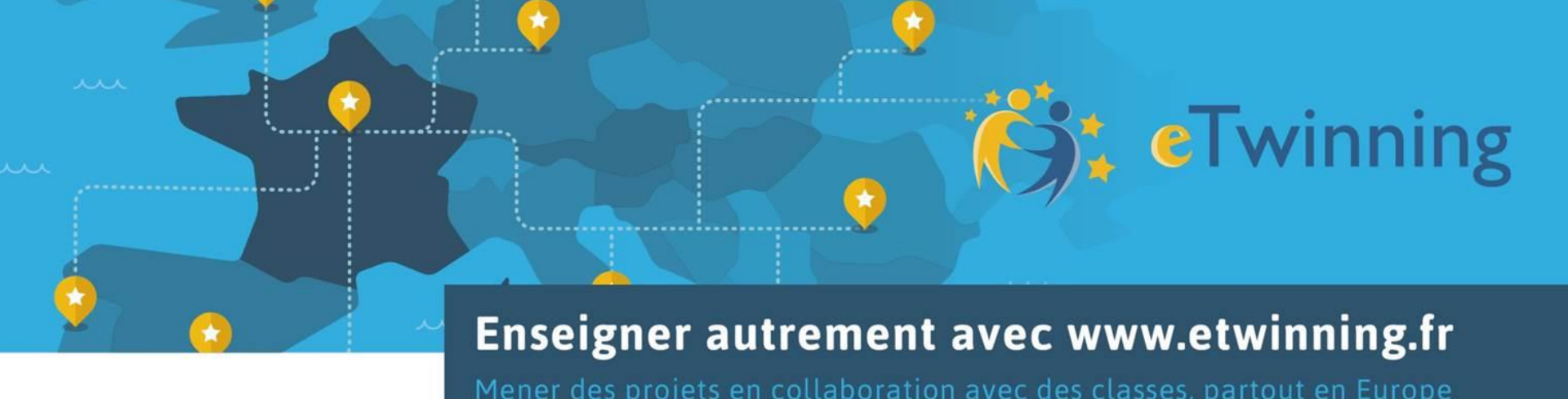

- Inscription sur la plateforme eTwinning -

## TUTORIEL destiné aux établissements de la MISSION LAIQUE FRANCAISE

- Avril 2017 -

**SchoolEducationGateway** 

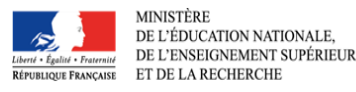

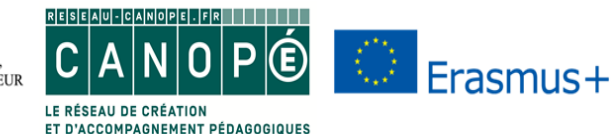

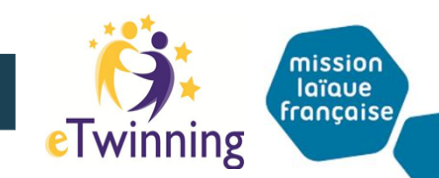

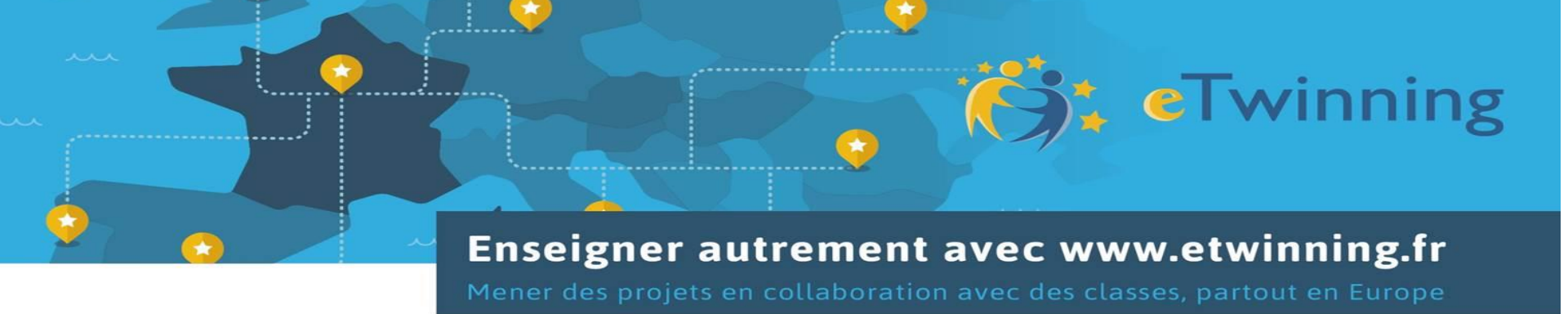

Ce tutoriel est destiné aux :

- chefs d'établissements et adjoints
- CPE
- enseignants

des <u>établissements à programme français affiliés à la MLF</u>

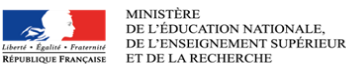

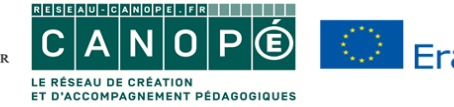

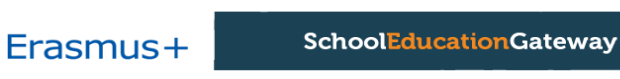

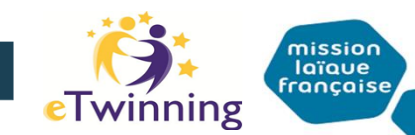

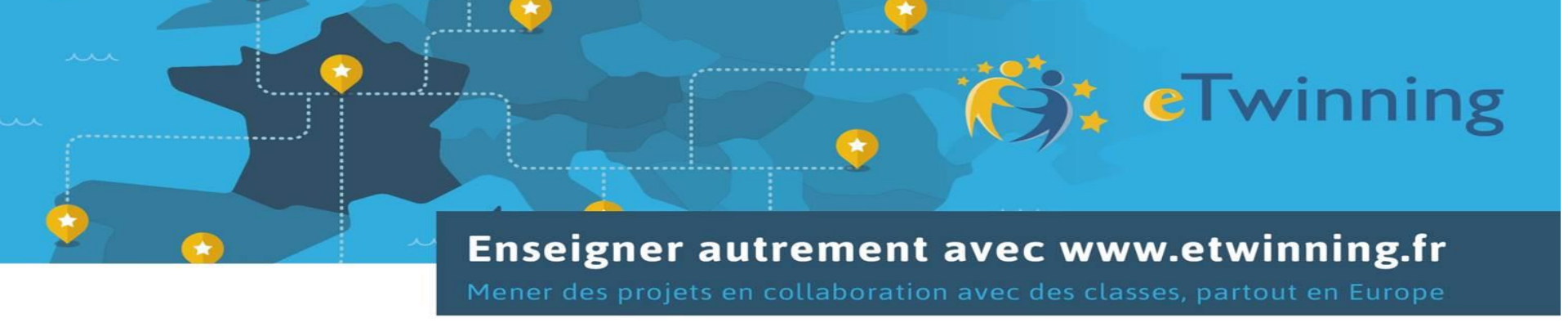

# **IMPORTANT**:

Votre établissement est un établissement à programme français à l'étranger, pour eTwinning, votre pays de rattachement est la <u>FRANCE</u>.

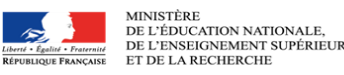

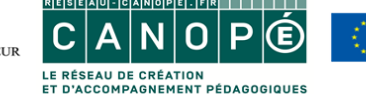

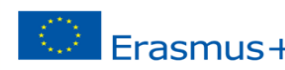

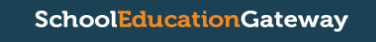

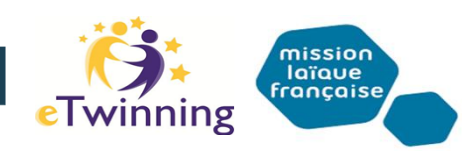

# Connectez-vous sur le site <u>www.etwinning.fr</u> et cliquez sur s'inscrire

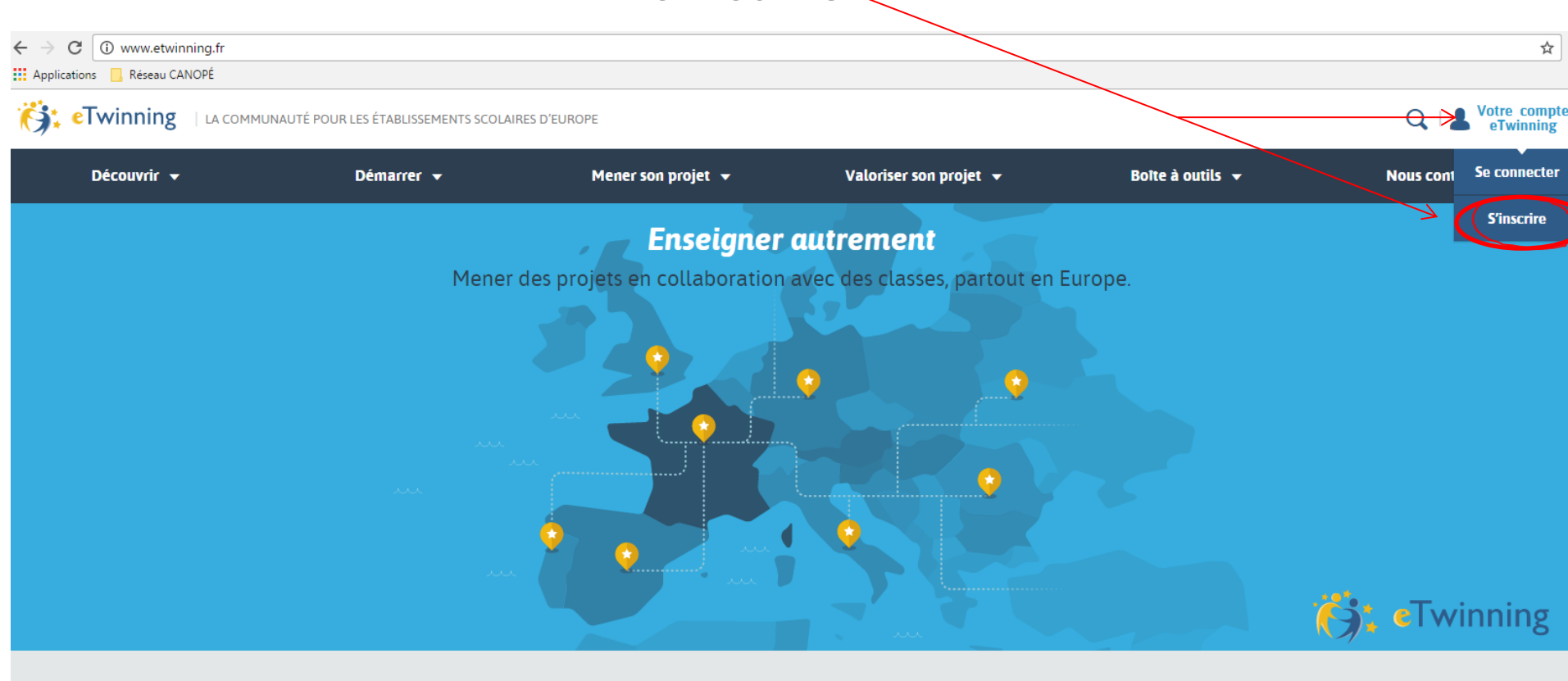

eTwinning en Europe, c'est :

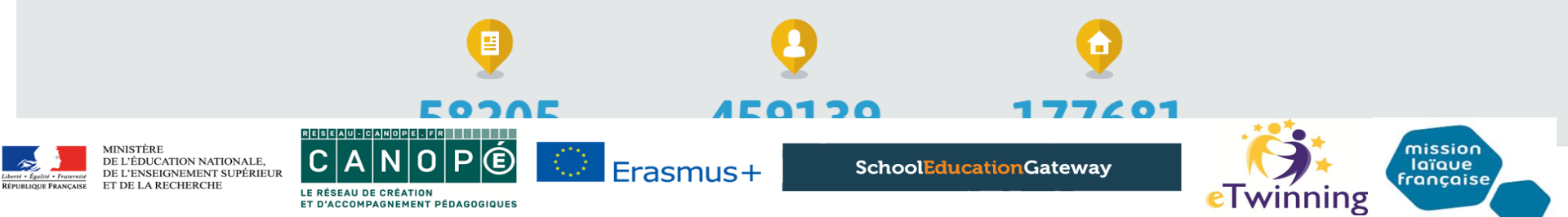

#### Page d'accueil > Préinscription

#### Préinscription

Bienvenue à la préinscription d'eTwinning. Merci de bien vouloir compléter les is sur vous-même et votre école. Vous recevrez un e-mail de nation afin de valider votre adresse e-mail dans le système. Dès que vous aurez confirmé votre préinscription, vous pourrez compléter la deuxième partie de la procédure d'inscription.

Vous êtes un établissement à programme français à l'étranger, vous devez sélectionner FRANCE

|   | * Champ obligatoire             |                                      |
|---|---------------------------------|--------------------------------------|
|   | Aurore                          | JARLANG                              |
| 3 | FRANCE                          | ~                                    |
|   | aurore.jarlang@reseau-canope.fr |                                      |
|   | aurore.jarlang@reseau-canope.fr |                                      |
|   | ARJ                             |                                      |
|   |                                 | Montrer                              |
|   |                                 |                                      |
|   |                                 | a da ana fidan tin 196 at la anda da |

conduite eTwinning.

Erasmus+

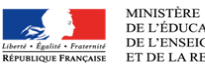

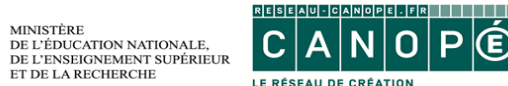

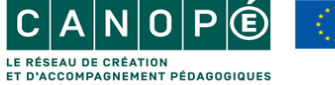

SchoolEducationGateway

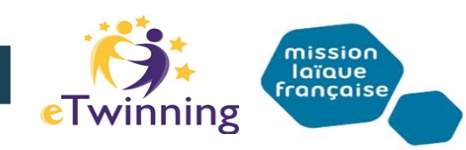

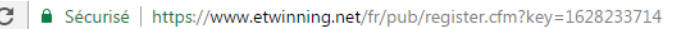

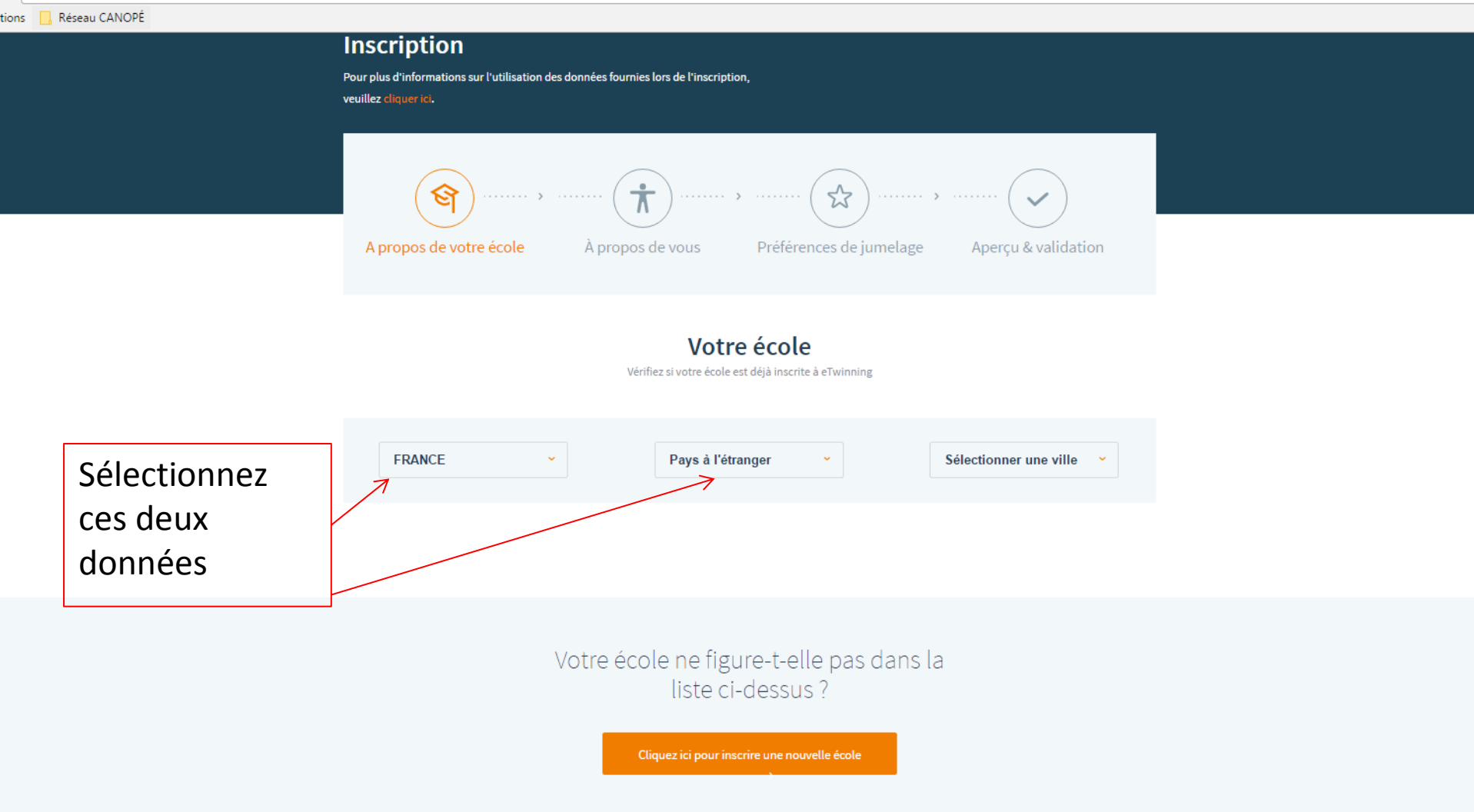

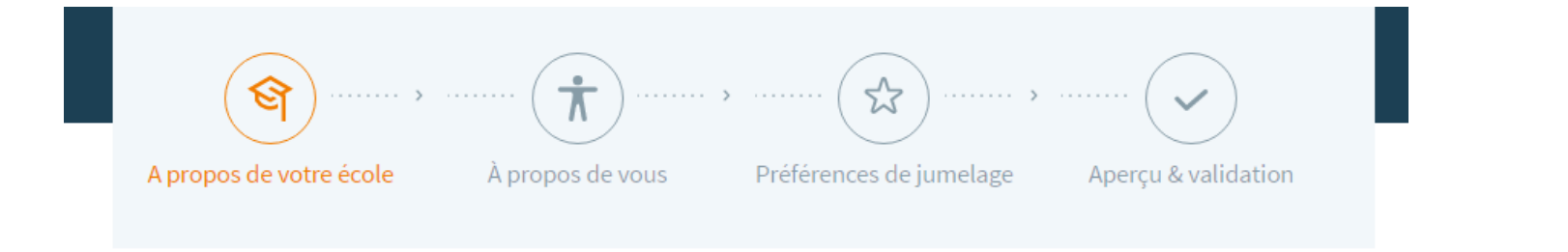

### Votre école

Vérifiez si votre école est déjà inscrite à eTwinning

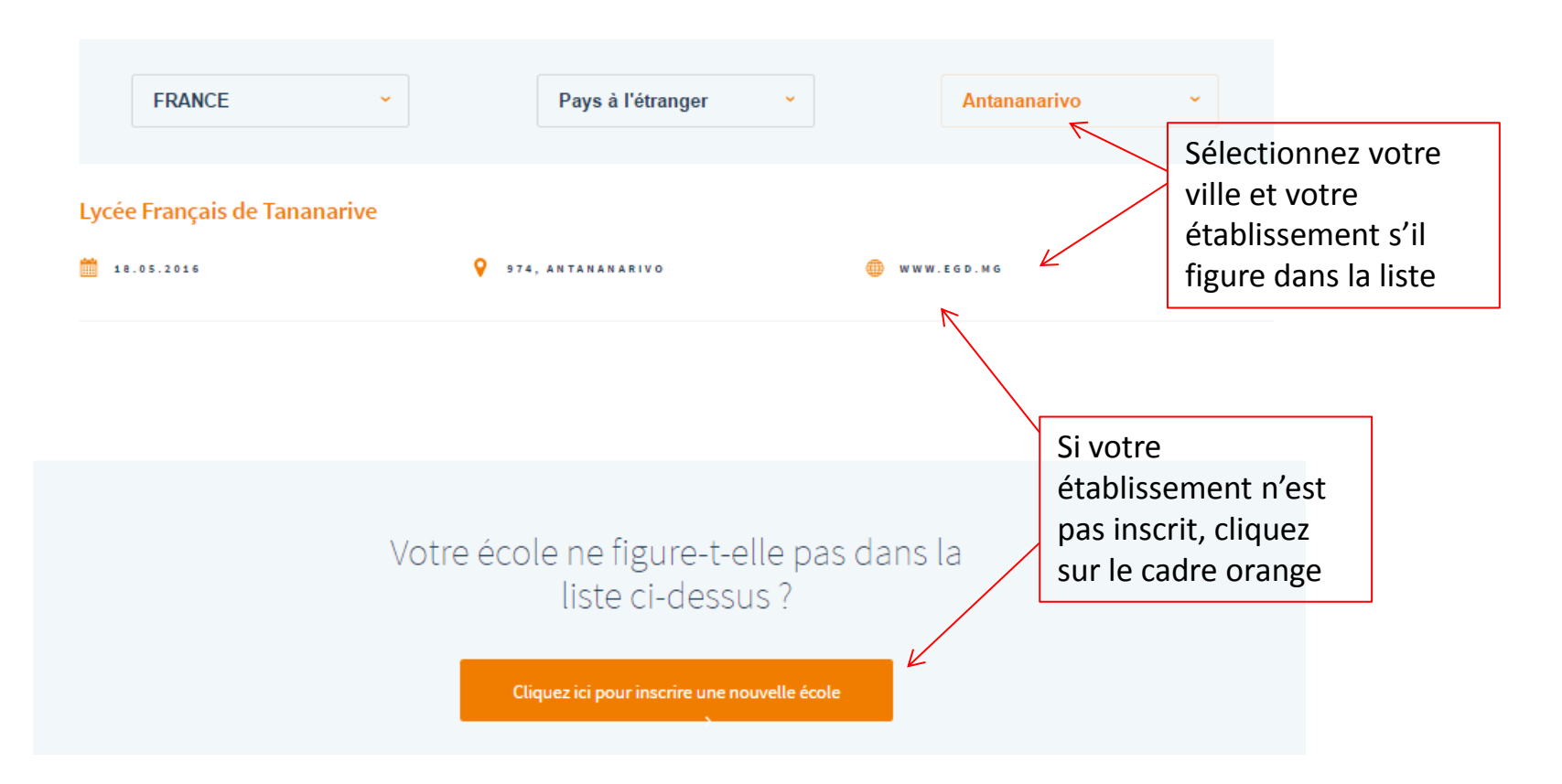

Dans le cas où votre établissement est inscrit, sélectionnez votre établissement, confirmez et continuez de compléter vos informations personnelles via le formulaire :

| A propos de votre école                                                            | À propos de vous                                                   | Préférences de jumelage               | Aperçu & validation |  |  |
|------------------------------------------------------------------------------------|--------------------------------------------------------------------|---------------------------------------|---------------------|--|--|
| <b>Vous-même</b><br>Quel est votre rôle dans L <mark>ycée Français du Caire</mark> |                                                                    |                                       |                     |  |  |
|                                                                                    | Champ obligatoire                                                  |                                       |                     |  |  |
|                                                                                    | Enseignant                                                         | ~                                     |                     |  |  |
|                                                                                    | Quelle(s) matières(s) enseignez-vous?                              |                                       |                     |  |  |
|                                                                                    | Arts plastiques                                                    | 🔲 Astronomie                          |                     |  |  |
|                                                                                    | Biologie                                                           | 🛛 Chimie                              |                     |  |  |
|                                                                                    | Conception et technologie                                          | 🔲 Droit                               |                     |  |  |
|                                                                                    | 🔲 Economie                                                         | 🔲 Economie domestique                 |                     |  |  |
|                                                                                    | Education au développement durable                                 | Education au fait religieux/Religions |                     |  |  |
|                                                                                    | Education aux médias                                               | Education civique/Citoyenneté         |                     |  |  |
|                                                                                    | Education physique et sportive (EPS)                               | Enseignement                          |                     |  |  |
|                                                                                    | Enseignement spécialisé                                            | préscolaire/Enseignement maternel     |                     |  |  |
|                                                                                    | Etudes européennes                                                 | 🔲 Ethique                             |                     |  |  |
|                                                                                    | Géographie                                                         | 🔲 Geology                             |                     |  |  |
|                                                                                    | Histoire de la culture                                             | Histoire                              |                     |  |  |
|                                                                                    | Interdisciplinaire                                                 | Informatique                          |                     |  |  |
|                                                                                    | Langues étrangères                                                 | Langues classiques Latin-grec         |                     |  |  |
|                                                                                    | Mathématiques                                                      | Lettres modernes                      |                     |  |  |
|                                                                                    | Philosophie                                                        | Musique                               |                     |  |  |
|                                                                                    | Psychologie                                                        | Physique                              |                     |  |  |
|                                                                                    | sciences de la vie et de la Terre                                  | sciences de la vie                    |                     |  |  |
|                                                                                    | sciences sociales                                                  | sciences politiques                   |                     |  |  |
|                                                                                    | <ul> <li>reconologie</li> <li>Matiáras professionnallas</li> </ul> | sujets d'ecole primaire      Théitre  |                     |  |  |
|                                                                                    | maueres professionnelles                                           | - means                               |                     |  |  |
|                                                                                    | Souhaitez-vous vous abonner à la lettr                             | e d'information eTwinning ? *         |                     |  |  |

< Retour Suivant →

R Oui

Non

Dans le cas où votre établissement ne serait pas inscrit, merci de compléter le formulaire le plus précisément possible :

|         | * Champ obligatoire                                                                                                    |  |  |
|---------|----------------------------------------------------------------------------------------------------|--|--|
|         | Quel est le nom officiel de votre école ?*                                                                                                    |  |  |
|         | Merci d'indiquer le nom de l'école uniquement dans la langue originale.                                                                                                 |  |  |
| Ne pas  | FRANCE Pays à l'étranger •                                                                                                    |  |  |
| changer | Adresse de l'école *                                                                                                    |  |  |
|         | Ville * Code postal                                                                                                    |  |  |
|         | Utilises votre langue d'origine et faites<br>commance: le nom de votre ville par une<br>majuscule (par exemple, Paris, et non PRIS).                                    |  |  |
|         | Numéro d'école officiel * Téléphone                                                                                                    |  |  |
|         | Marcia d'indiquer la numéro ou code official de<br>votra écola, «12) en a un Cetta information<br>parmetra è actra Simara, a sistemara<br>national da misur vous sider. |  |  |
|         | Adresse e-mail de l'école *                                                                                                    |  |  |
|         | Veuillez indiquer l'adresse e-mail pénérale de votre école. Si vous ne le conneissez pas ou s'il n'y en a<br>pas, merci d'indiquer votre propre adresse e-mail.         |  |  |
|         | Site Web de l'école                                                                                                    |  |  |
|         | Coordonnées du directeur/professeur principal                                                                                                    |  |  |
|         | Prénom * Nom *                                                                                                    |  |  |
|         | Adresse e-mail*                                                                                                    |  |  |
|         | K Retour Suivant >                                                                                                    |  |  |

# Une fois votre établissement inscrit, complétez vos informations personnelles via le formulaire :

| <u>(</u> କ୍)          | , ,                                            |                                       |                     |
|-----------------------|------------------------------------------------|---------------------------------------|---------------------|
| propos de votre école | À propos de vous                               | Préférences de jumelage               | Aperçu & validation |
|                       | Vous-                                          | même                                  |                     |
|                       | Quei est votre roie dans<br>*Champ obligatoine | Lycee Français ou Caire               |                     |
|                       | Enseignant                                     | ¥                                     |                     |
|                       | Quelle(s) matières(s) enseignez-vous?          |                                       |                     |
|                       | Arts plastiques                                | Astronomie                            |                     |
|                       | Biologie                                       | Chimie                                |                     |
|                       | Conception et technologie                      | 🔲 Droit                               |                     |
|                       | Economie                                       | Economie domestique                   |                     |
|                       | Education au développement durable             | Education au fait religieux/Religions |                     |
|                       | Education aux médias                           | Education civique/Citoyenneté         |                     |
|                       | Education physique et sportive (EPS)           | Enseignement                          |                     |
|                       | Enseignement spécialisé                        | préscolaire/Enseignement maternel     |                     |
|                       | Etudes européennes                             | 🗉 Ethique                             |                     |
|                       | Géographie                                     | Geology                               |                     |
|                       | Histoire de la culture                         | Histoire                              |                     |
|                       | Interdisciplinaire                             | 🔲 Informatique                        |                     |
|                       | Langues étrangères                             | Langues classiques Latin-grec         |                     |
|                       | Mathématiques                                  | Lettres modernes                      |                     |
|                       | Philosophie                                    | 🔲 Musique                             |                     |
|                       | Psychologie                                    | Physique                              |                     |
|                       | Sciences de la vie et de la Terre              | Sciences de la vie                    |                     |
|                       | Sciences sociales                              | Sciences politiques                   |                     |
|                       | Technologie                                    | 🔲 Sujets d'école primaire             |                     |
|                       | Matières professionnelles                      | Théâtre                               |                     |
|                       | Souhaitez-vous vous abonner à la lette         | e d'information eTwinning ? *         |                     |

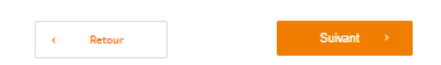

III Non

M Oui

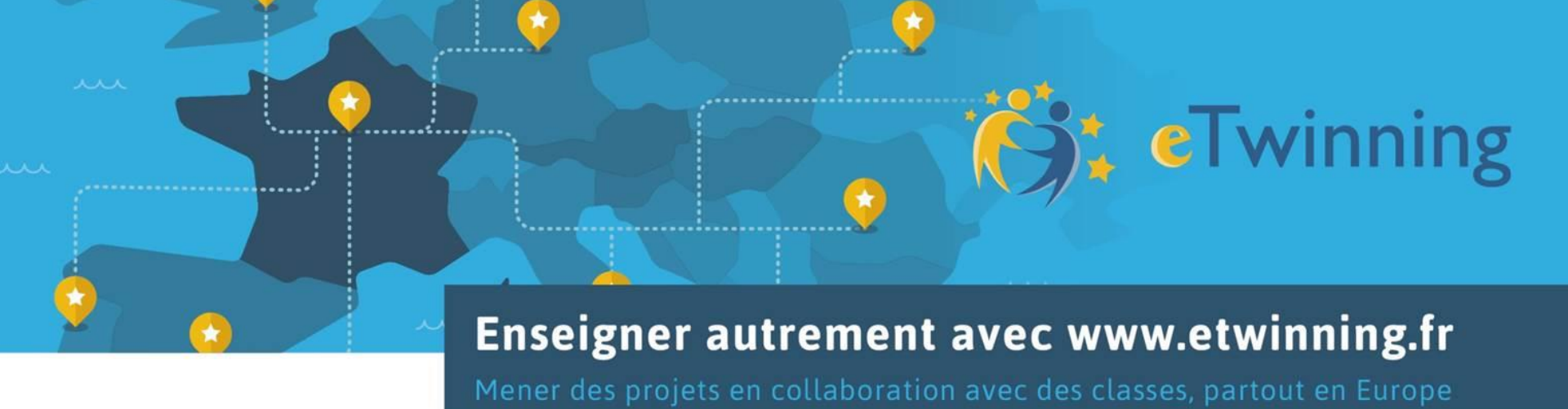

### Quand le formulaire est complété, vérifiez et validez. Votre inscription

est prise en compte, rendez-vous sur votre boîte mail pour accéder à

votre compte.

Bienvenue dans eTwinning !

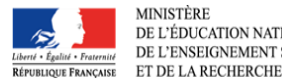

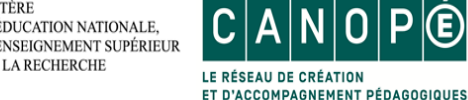

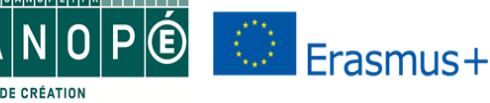

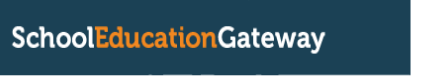

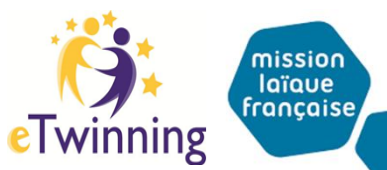

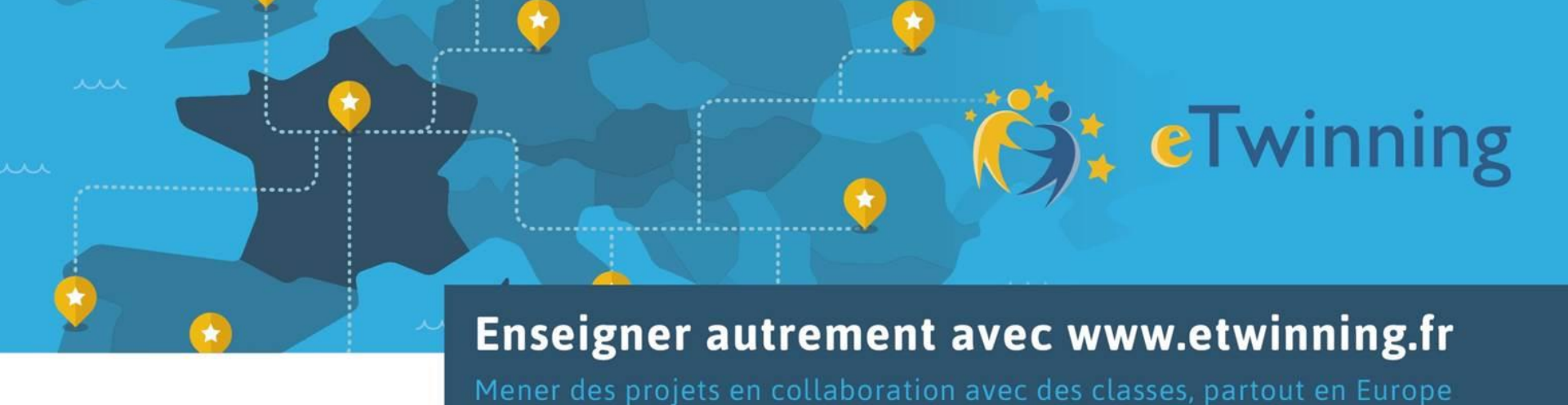

Pour toute question :

http://www.etwinning.fr/nous-contacter/bureau-dassistance-nationaletwinning.html

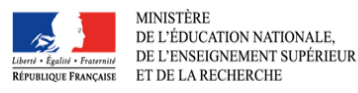

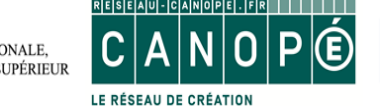

ET D'ACCOMPAGNEMENT PÉDAGOGIQUES

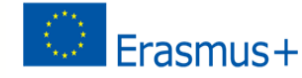

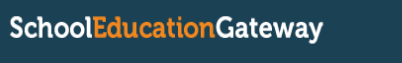

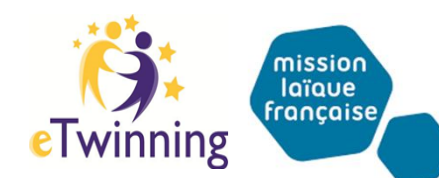